## Entering a CESS Request in UGAmart

- 1) Log into <u>UGAmart</u> using your MyID and password
- 2) <u>UGAmart Home Page</u> under the UGA Internal Stores & Forms section to the left, click **CESS** Approval Form.

## Completing the CESS Form

- 1) Fill in the "Individual Responsible for CESS Resource and Location" section, and select the appropriate "Approving Unit Coordinator Group".
- 2) Fill out all sections of the CESS form, and provide as much detail as possible
- 3) If you answered "Yes" to any of the Security Questions, fill out and attach the <u>CESS Security</u> <u>Evaluation Form (PDF)</u>.
  - Fill out, save and close the <u>CESS Security Evaluation Form (PDF)</u>
  - Go back to the CESS Approval Form, and attach the <u>CESS Security Evaluation Form (PDF)</u> (lower right corner)
- 4) Attach any project documents or quotes available
- 5) When all fields are completed and all documents have been attached, click the drop-down menu beside "Available Actions" at the top right of the CESS Approval Form, select *Add to New Cart* and click Go.

## Finalizing the CESS Requisition for Submission and Approval

- 1) When the new requisition cart opens, enter a Cart Name and a Cart Description
- 2) Next, click Proceed to Final Review located near the top right
- 3) If the Requisition doesn't auto-fill, enter the "Shipping" and "Billing" information
- 4) Click Edit in the Accounting Codes section, enter the Account Number and Detail Object code, and then click "Save"
- 5) At the top middle of the page within the yellow text box, click the blue Final Review link
- 6) At the top right of the page, click **Submit for Approval** (routes to the departmental unit CESS coordinator for approval) *Do NOT click "Assign Cart"*.

Where do I enter the CESS number on my PR cart when purchasing items for a CESS project?

• The CESS Approval Number must be specified on **EVERY** purchase requisition against the CESS project (*example below*)

| Requisition P         | R Approvals Comments Attachments History        |
|-----------------------|-------------------------------------------------|
| General               |                                                 |
| Cart Name             | 2014-01-24 rreq 01                              |
| Cart<br>Description   |                                                 |
| Priority              | Normal 💌                                        |
| Requested<br>Delivery | mm/dd/yyyyy                                     |
| Ship Via              | Best Carrier-Best Way 💌                         |
| Requisitioner         | Regina Requisitioner                            |
| Shopper               | Regina Requisitioner<br>Select a different user |
| Buyer                 | •                                               |
| Bid                   |                                                 |
| Information           | Clear selected value                            |
| CESS<br>Approval #    | CESS-1234-N (or S)-14                           |
| РО Туре               |                                                 |

• If the CESS Approval Number is not cited on a purchase requisition covered under a CESS project, Procurement will return the cart to the requisitioner so they can add the CESS Approval Number and the cart can be routed for CESS Review.